## Información sobre el cambio de contraseña Wi-Fi

## Acceso al router DIGI

En primer lugar, debes verificar que tu dispositivo (te recomendamos que utilices un ordenador) está conectado al router a través del cable Ethernet o mediante una conexión Wi-Fi. Una vez conectado, escribe **192.168.1.1** en la barra de direcciones de un navegador web y pulsa **Enter**.

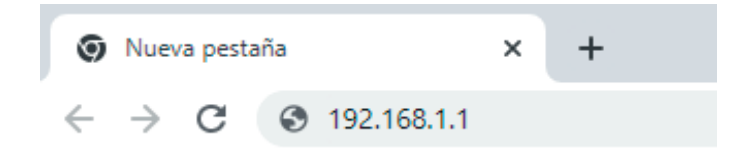

Cuando lo hagas, te aparecerá una página de acceso en el que debes introducir el **Usuario** y la **Contraseña**.

Las claves de inicio de sesión son:

Usuario: **user** Contraseña: **user** 

| Iniciar sesión    |   |
|-------------------|---|
| Nombre de usuario |   |
|                   |   |
| Contraseña        |   |
|                   | 0 |
| Iniciar sesión    |   |

## DG Guía para el cambio de contraseña Wi-Fi Zyxel

## Cambiar la clave de tu Wi-Fi

Haz clic en la flecha situada en la esquina inferior derecha del cuadro **Configuración** del wifi.

|                                      |                | Configurar 2           | 2.4 G y 5 G igual i                  |                     |   |
|--------------------------------------|----------------|------------------------|--------------------------------------|---------------------|---|
| .4GHz WiFi                           |                |                        | 5GHz WiFi                            |                     |   |
| Nombre del wifi                      | DIGIFIBRA-7BD2 |                        | Nombre del wifi                      | DIGIFIBRA-PLUS-7BD2 |   |
| Contraseña del<br>wifi               | *****          | Ø                      | Contraseña del<br>wifi               | •••••               | 0 |
| Fuerza                               | medio          |                        | Fuerza                               | medio               |   |
| ✓ Contraseña aleatoria               |                | 🗸 Contraseña aleatoria |                                      |                     |   |
| 🔲 Ocultar el nombre de la red wifi ( |                |                        | 🔲 Ocultar el nombre de la red wifi 🔒 |                     |   |

A continuación, establece la nueva contraseña en Contraseña del wifi.

Puedes cambiar la contraseña para ambas redes (**2,4 GHz** y **5 GHz**) o realizar el cambio de forma independiente, seleccionando cada una de ellas para realizar la modificación.

Después, haz clic en **Guardar** para que se guarden los cambios.

Recuerda que una vez cambies la clave Wi-Fi, tendrás que modificarla en todos tus dispositivos para que puedan conectarse a internet.